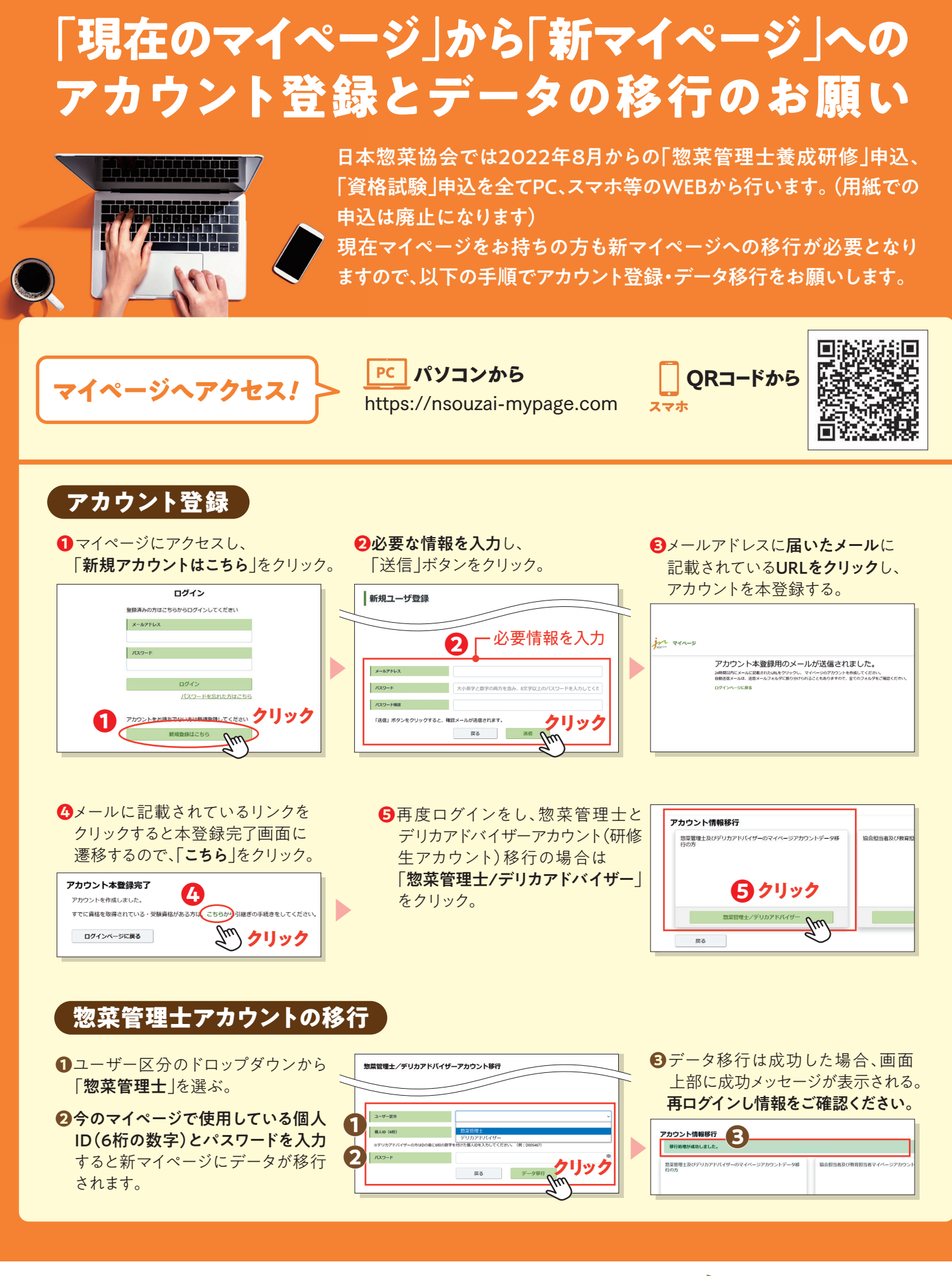

Japan Ready-made Meal 一般社

<sub>-般社団法人</sub>日本惣菜協会 <sup>お問い合わせ:</sup> kensyu@nsouzai-kyoukai.or.jp

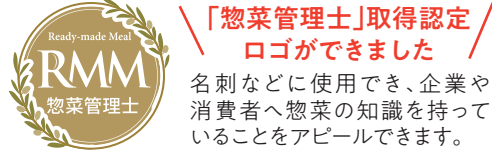